## **TD Samba**

### 1 Installation de Samba

Il est conseillé d'effectuer ce TD en binôme

#### **1.1 Installation d'une machine virtuelle Debian**

Prévoir deux disques de machine virtuelle. Un pour le système, l'autre pour y ajouter des partages

Commandes utiles :

# fdisk

# mkfs.ext4

# mount

Le deuxième disque doit être monté sous /disk pour la suite du TD

Mettre l'interface réseau en bridge sur eth0 ou wlan0 si connexion filaire ou wifi

Si besoin d'un ISO d'OS, demander au formateur

#### **1.2 Installation de Samba**

# apt update
# apt install samba

Par défaut, samba sera dans l'état démarré

root@samba1:~# ps ax

... 1424 ? Ss 0:00 /usr/sbin/smbd -D 1452 ? S 0:00 /usr/sbin/smbd -D 1485 ? Ss 0:00 /usr/sbin/nmbd -D ...

- Stopper le service Samba

Pour rappel, les commandes de base (gestion services)

Compatibilité SysV /etc/init.d/samba start|stop|restart|reload

Avec Systemd systemctl start|stop|restart|reload samba

Le fichier de configuration générale est présent ici : /etc/samba/smb.conf

Par défaut, ce fichier est doté de commentaires de configuration.

Pour obtenir un fichier propre, faire les commandes suivantes :

# mv /etc/samba/smb.conf /etc/samba/smb.conf.orig # testparm -s /etc/samba/smb.conf.orig > /etc/samba/smb.conf

#### Fichier smb.conf obtenu

```
# Global parameters
[global]
    server role = standalone server
    map to guest = Bad User
    obey pam restrictions = Yes
    pam password change = Yes
    passwd program = /usr/bin/passwd %u
    passwd chat = *Enter\snew\s*\spassword:* %n\n *Retype\snew\s*\spassword:* %n\n
*password\supdated\ssuccessfully* .
    unix password sync = Yes
    syslog = 0
    log file = /var/log/samba/log.%m
    max log size = 1000
    dns proxy = No
    usershare allow guests = Yes
    panic action = /usr/share/samba/panic-action %d
    idmap config * : backend = tdb
[homes]
    comment = Home Directories
    valid users = \%S
    create mask = 0700
    directory mask = 0700
    browseable = No
[printers]
    comment = All Printers
    path = /var/spool/samba
    create mask = 0700
    printable = Yes
    print ok = Yes
    browseable = No
[print$]
    comment = Printer Drivers
    path = /var/lib/samba/printers
```

Arrêtons-nous sur ce fichier ...

#### 1.3 Création d'un partage public

Ajouter ce bloc au fichier /etc/samba/smb.conf

[public] comment = Partage public path = /disk/public read only = no public = yes guest ok = yes

Créer le dossier /disk/public et donner les droits :

# chmod 777 /disk/public

Enregistrer le fichier et recharger (ou redémarrer) Samba

#### 1.4 Création et édition d'utilisateurs et groupes

Créer les utilisateurs suivants dans votre système Linux. Les groupes d'appartenance sont notés en face. Seul frank n'a pas de groupe, le groupe tmp n'est pas à créer. Il doit cependant avoir accès au répertoire "it" de façon temporaire.

alice : administration bob : it, administration charlie : it dan : business eve : communication, it frank : (tmp)

Commandes utiles :

# useradd -m <nom\_utilisateur>

# groupadd <nom\_groupe>

# usermod -G <nom\_groupe\_1,nom\_groupe\_2> <nom\_utilisateur>

# smbpasswd -a <nom\_utilisateur> # permet de donner un mot de passe SMB à l'utilisateur UNIX

# pdbedit -Lv

#### 1.5 Création d'un partage par groupe

[g\_groupe] comment = g\_groupe path = /disk/g\_groupe read only = no writable = yes create mask = 0777 directory mask = 0777 write list = @g\_groupe, u\_utilisateur valid users = @g\_groupe, u\_utilisateur

Remplacer "g\_groupe" par le nom du groupe.

Ajouter autant de partage que de groupes. Ces partages doivent porter le nom du groupe. Le groupe administration doit avoir accès à tous les partages

Créer tous les dossiers indiqués par "path".

Donner les droits :

# chmod 777 /disk/g\_groupe

Redémarrer Samba

Le contrôle d'accès se fait donc par le biais des options valid users et write list.

#### **1.6 Commandes utiles**

testparm : permet de tester la configuration de smb.conf, nettoie la configuration avec les options nécessaires (oublie les paramètres par défaut)

smbcontrol : substitue la gestion des services nativement

smbstatus : permet de voir quels utilisateurs sont connectés au serveur, les partages accèdés ainsi que les fichiers vérrouillés

smbpasswd : gestion de la table d'utilisateur locale samba, fonctionnant avec la table UNIX. Permet de mettre à jour les mots de passe dans la base SAM

pdbedit : Gestion très précise de la table des utilisateurs locaux

nmblookup : équivalent nslookup pour la résolution de nom NetBIOS

smbclient : client FTP-like pour le protocole SMB

# 2 Accéder aux données via un lecteur réseau Windows et d'un client sur UNIX

#### 2.1 Via Windows

Prévoir l'installation d'une machine virtuelle Windows XP si peu de RAM, sinon Windows 7 Connecter le lecteur réseau : Aller dans l'explorateur, puis Outils > Connecter un lecteur réseau

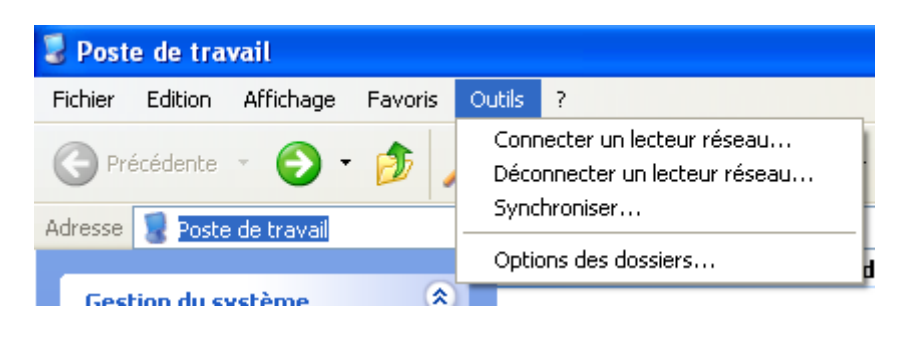

Une fenêtre s'ouvre.

Indiquer le chemin UNC : <u>\\adresse ip\partage</u>

| Connecter un lecteur réseau 🔀 |                                                                                                    |                                                                                        |
|-------------------------------|----------------------------------------------------------------------------------------------------|----------------------------------------------------------------------------------------|
|                               | Windows vous permet de vous connecter à un dossier réseau partagé et<br>d'assigner une lettre à la connexion afin d'accéder à ce dossier depuis le<br>Poste de travail.<br>Spécifiez la lettre désignant le lecteur et le dossier auxquels vous souhaitez<br>vous connecter : |                                                                                        |
|                               | Lecteur :                                                                                                    | Z:                                                                                     |
|                               | Dossier :                                                                                                    | 1192.168.50.16\public Parcourir                                                        |
|                               |                                                                                                    | Exemple : \\serveur\partage                                                            |
|                               |                                                                                                    | ✓ Se reconnecter à l'ouverture de session                                              |
|                               |                                                                                                    | Se connecter sous un <u>nom d'utilisateur différent</u> .                              |
|                               |                                                                                                    | <u>Ouvrir une session de stockage en ligne ou se connecter à un</u><br>serveur réseau. |
|                               |                                                                                                    | < Précédent Terminer Annuler                                                           |

S'il faut indiquer un utilisateur différent, cliquer sur "nom d'utilisateur différent"

#### 2.2 Via UNIX

# apt install cifs-utils smbclient

Via mount :

# mount.cifs -o user=utilisateur,pass=password //ip\_serveur/partage

Via smbclient (le mot de passe est demandé ensuite) :

# smbclient -U utilisateur //ip\_serveur/partage

Remarque : on doit utiliser des "/" normaux sur Linux car le "\" est réservé à l'échappement de caractères dans un shell UNIX

Tester ensuite les accès aux fichiers en binôme, en fonction des groupes, utilisateurs, partages créés. En déduire la cohérence des accès.

### 3 Pour aller plus loin

#### 3.1 Gestion des ACL POSIX

Maintenant nous allons ajouter un partage supplémentaire nommé commun. Les droits donnés dans le partage vont permettre d'attribuer une sécurité différente que celle effectuée jusque là.

# apt install acl

Dans le fichier fstab, ajouter acl dans la liste des options. Puis faire :

# mount -o remount /disk

/disk est remonté avec les ACL

Sauvegarder votre fichier de configuration smb.conf à un autre endroit

Attention, à partir de là on supprime tous les droits existants sur /disk

# chmod -R 700 /disk/business /disk/it /disk/administration /disk/communication
# chown -R nobody:nogroup /disk/business /disk/it /disk/administration /disk/communication

On applique les acl par groupe. Refaire la même commande pour chaque groupe.

# setfacl -R -d -m group:g\_groupe:rwx /disk/g\_groupe
# setfacl -R -m group:g\_groupe:rwx /disk/g\_groupe
# setfacl -R -d -m user:u\_utilisateur:rwx /disk/g\_groupe
# setfacl -R -m user:u\_utilisateur:rwx /disk/g\_groupe

Études des options de setfacl / getfacl

Ensuite créer le partage suivant, tout simplement :

[commun] comment = commun path = /disk read only = no inherit acls = yes inherit owner = yes inherit permissions = yes

Accéder au partage par : <u>\\ip\_serveur\commun</u> (Windows) ou //ip\_serveur/commun (Linux) Le contrôle d'accès est effectué par l'OS.

### **3.2 Active Directory**

Monter un Samba 4 en mode Active Directory et mettre en place des utilisateurs, groupes, partages et des droits sur ces partages avec des ACL POSIX.